# Electronic Death Registry System (EDRS)

by Jason A. Lewis

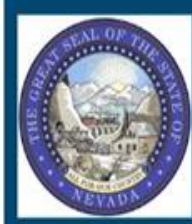

Nevada Vital Records TEST DATABASE Nevada

MESSAGE OF THE DAY

System Message Board Updated 02/12/2015

### WORK QUEUES

- Select "Work Queues" at the top left of the screen.
- Select "Get Work Queues" after selecting "Work Queues".
- The work queue box will appear.
- Select "Personal Medical in Progress" This is each physician's personal work queue for records assigned to only him or her.
- There is also "Location Medical in Progress" not shown in this menu. This is all the records for a location a physician is affiliated with.

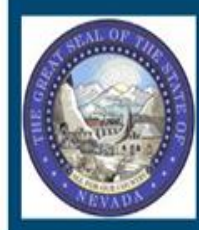

#### Nevada Vital Records

Nevada

MESSAGE OF THE DAY

System Message Board Updated 02/12/2015

| Nork Oueue Name               | Count |
|-------------------------------|-------|
|                               | Count |
| Attendant FD in Progress      | 4     |
| Messages                      | 0     |
| Personal Medical in Progress  | 5     |
| Physician Medical in Progress | 8     |
| Physician Ready to Sign       | 2     |
| Physician Reject/Re-assign    | 1     |
|                               |       |
|                               |       |

### Results

Select the individual record you wish to certify.

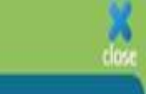

#### Search Criteria Results

| State File Number | Reg Type | Void Flag | Coroner Burial OK'd | BP Reg Signature | Place of Death County | Event Year | Date of Death | Certifier Type | Name (L F M I. SUF) | Soundex Code | First Name | Middle Name | Last Name | Suffix | Social Security Number | Date of Birth | Overall Record Status | Record Sta |
|-------------------|----------|-----------|---------------------|------------------|-----------------------|------------|---------------|----------------|---------------------|--------------|------------|-------------|-----------|--------|------------------------|---------------|-----------------------|------------|
|                   |          | N         |                     |                  | Washoe                | 2015       | 10/3/2015     | Physician      | SMITH Sally         | \$530        | Sally      |             | SMITH     |        | 530154444              | 09/25/1940    | Pending               | Pending    |
|                   |          | N         |                     |                  | Washoe                | 2015       | 10/7/2015     | Physician      | SMITH Mike          | \$530        | Mike       |             | SMITH     |        |                        |               | Rejected              | Pending    |
|                   |          | N         |                     |                  | Washoe                | 2015       | 10/4/2015     | Physician      | SAM Joe             | \$500        | Joe        |             | SAM       |        | 545887777              | 02/17/1940    | Rejected              | Pending    |
|                   |          | N         |                     |                  | Washoe                | 2016       | 2/5/2016      | Physician      | BLOW Joe            | B400         | Joe        |             | BLOW      |        | 530123456              | 06/15/1935    | Pending               | Signed     |
|                   |          | N         |                     |                  | Washoe                | 2016       | 2/29/2016     | Coroner        | MOUSE Mickey        | M200         | Mickey     |             | MOUSE     |        | 530123456              | 01/01/1935    | Pending               | Pending    |
|                   |          | N         |                     |                  | Washoe                | 2016       | 3/18/2016     | Sheriff        | DOE John            | D000         | John       |             | DOE       |        | 530123456              | 03/25/1935    | Pending               | Signed     |

## Initial Display Screen

- After the record is completed and signed, the "Record Status for Medical Info" status should change to "Signed".
- The certifying physician should double check to ensure the decedent's full name and date of death are correct.

| Decedent Dec History             | Dec History2           | Disposition Trade Call                   | Certifier    | Cause of Death | Cause of Death(cont) | Reject | Signatures | Registrar                              | Flags | Supermicar |   |
|----------------------------------|------------------------|------------------------------------------|--------------|----------------|----------------------|--------|------------|----------------------------------------|-------|------------|---|
| System                           |                        |                                          |              |                |                      |        |            | ************************************** |       |            | 1 |
| State File Number Case           | File Number Reg        | Type Paper or Electronic Fili            | ng?          |                |                      |        |            |                                        |       |            |   |
| Drop to Paper Printed Drop t     | o Paper Print Date     |                                          |              |                |                      |        |            |                                        |       |            |   |
| Overall Record Status Pending *  | Record Status for Per- | sonal Info Record Status for Pending     | Medical Info |                |                      |        |            |                                        |       |            |   |
| Changes to death record pend     | ding? Alias Names? (   | Case Started by<br>Simple Cremation Reno |              |                |                      |        |            |                                        |       |            |   |
| Deceased                         |                        |                                          |              |                |                      |        |            |                                        |       |            |   |
| 1. First Name                    | Middle Name            | Last Name                                |              | Suffix         |                      |        |            |                                        |       |            |   |
| Name (LAST FIRST MIDDLE I. S     | SUFFIX)                |                                          |              |                |                      |        |            |                                        |       |            |   |
| 2. Date of Death Is this an ap   | proximate date?        |                                          |              |                |                      |        |            |                                        |       |            |   |
| 3. Place of Death                |                        |                                          |              |                |                      |        |            |                                        |       |            |   |
| State 3a. County of Death        | •                      |                                          |              |                |                      |        |            |                                        |       |            |   |
| 3b. City, Town, or Location of   | • Death                | Zip Code                                 | •            |                |                      |        |            |                                        |       |            |   |
| County FIPS City FIPS 99999      |                        |                                          |              |                |                      |        |            |                                        |       |            |   |
| 3e. Place of Death               | •                      |                                          |              |                |                      |        |            |                                        |       |            |   |
| Was there a Hospice Care Pro     | gram? Hospice Care F   | Program                                  | •            |                |                      |        |            |                                        |       |            |   |
| 2a Hasaital as Othas Institution |                        |                                          | (            |                |                      |        |            |                                        |       |            |   |
| c. Hospital or Other Institutio  | n                      | •                                        |              |                |                      |        |            |                                        |       |            |   |
| Address                          |                        | Medical Record Number                    |              |                |                      |        |            |                                        |       |            |   |

save close

#### **Certifier Tab**

- The name in 23a must match the person who is logged in before the record can be signed.
- The "Attending Physician" is left blank, if the name in 23a is the physician in attendance at the time of death.
- The "Attending Physician" must be completed, if the name in 23a is not the physician in attendance at the time of death. This person is either an associate physician or the chief medical officer of the hospital or institution.
- Military Time of Death" and "Is this Time Approximate" are mandatory fields. The funeral director will usually complete this section, but Nevada law makes it the responsibility of the certifier.

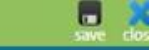

| Decedent      | Dec History          | Dec History2      | Disposition Certifier | Cause of Death | Cause of Death(cont)      | Reject | Signatures | Registrar | Flags | Supermicar |  |  |  |
|---------------|----------------------|-------------------|-----------------------|----------------|---------------------------|--------|------------|-----------|-------|------------|--|--|--|
| Assigned To   |                      |                   |                       |                |                           |        |            |           |       |            |  |  |  |
| 21a. / 22a. C | ertifier Type        |                   | 23a. Name             | Certifie       | Associated Facility       |        |            |           |       |            |  |  |  |
| Physician     | •                    |                   | Lewis, Jason          | ▼ Renow        | n Regional Medical Center | •      |            |           |       |            |  |  |  |
| E.M.          | il Phycician         | )                 |                       |                |                           |        |            |           |       |            |  |  |  |
| L-M           | an rnysiolan         | J                 |                       |                |                           |        |            |           |       |            |  |  |  |
| Certifier     |                      |                   |                       |                |                           |        |            |           |       |            |  |  |  |
| Title         |                      | Degree            | 23b. License Num      | ber            |                           |        |            |           |       |            |  |  |  |
| DR?           |                      |                   | 999999                |                |                           |        |            |           |       |            |  |  |  |
| Address       |                      |                   |                       |                |                           |        |            |           |       |            |  |  |  |
| 6880 S. Mc    | Carren Blvd.         |                   |                       |                |                           |        |            |           |       |            |  |  |  |
| State         |                      |                   | City                  |                | Zip Code                  |        |            |           |       |            |  |  |  |
| NV            | ÷                    |                   | Reno                  | *              | 89509                     |        |            |           |       |            |  |  |  |
| imail Addre   | ss                   |                   |                       |                |                           |        |            |           |       |            |  |  |  |
| jalewis@he    | alth.nv.gov          |                   |                       |                |                           |        |            |           |       |            |  |  |  |
| ttending Ph   | vsician, if other th | an Certifier      |                       |                |                           |        |            |           |       |            |  |  |  |
| Full Name     |                      | 5443-66824564     |                       | Title          |                           |        |            |           |       |            |  |  |  |
|               |                      | •                 |                       |                |                           |        |            |           |       |            |  |  |  |
| 21. Certifier |                      |                   |                       |                |                           |        |            |           |       |            |  |  |  |
| Military Tim  | of Death Is this     | TIME approximate? | 21c Time of Death     |                |                           |        |            |           |       |            |  |  |  |
| ·             | or breath is this    | time approximater | and the of proof      |                |                           |        |            |           |       |            |  |  |  |

#### CAUSE OF DEATH TAB

- Pending Investigation" is a required field. This field is completed with a "Y" for yes or a "N" for no.
- "Death Due to Communicable Disease" is a required field. This field is completed with a "Y" for yes or a "N" for no.
- "Autopsy" is a required field. This field is completed with a "Y" for yes or a "N" for no.
- Did Tobacco Use Contribute to Death" is a required field. This field is completed with a "Y" for yes, a "N" for no or a "U" for unknown.
- "If female" located below "Autospy" and "Did Tobacco Use Contribute to Death" is a required field. This field will open up if the decedent is a female.

### CAUSE OF DEATH

- ► The "Immediate Cause" is a required field.
- The "Due to or as a Consequence of" may be required depending on the immediate cause.
- ▶ The "Approx. Interval Onset of Death" is not required, but it is preferred.
- The CDC list indicates when additional information about etiology is required. If the cause of death is on the list, then more etiology is required.
- Unknown or Unspecified Etiology is accepted as another cause of death.
- Abbreviations are not accepted.
- All capitalization of words is not accepted.
- A cause of death that indicates trauma must be signed off by a coroner.
- > Any fracture as a cause of death should be reviewed by the coroner's office.
- Origination of cancer should be noted in the cause of death.

| File Search Requests Actions Work Queue Linking Tools Help                    |                                                                              | save close |
|-------------------------------------------------------------------------------|------------------------------------------------------------------------------|------------|
| Decedent Dec History Dec History2 Disposition Certifier Caus                  | e of Death Cause of Death(cont) Reject Signatures Registrar Flags Supermicar |            |
| Pending Investigation Death due to communicable disease?                      |                                                                              |            |
| Cause of Death (Part 1) Enter the chain of events that directly caused death. |                                                                              |            |
| a. Immediate Cause (Final disease or condition resulting in Death)            | Approx. Interval - Onset to Death                                            |            |
| List Conditions leading to the cause on line A.                               |                                                                              |            |
| b. Due to or as a Consequence of                                              | Approx. Interval - Onset to Death                                            |            |
| c. Due to or as a Consequence of                                              | Approx. Interval - Onset to Death                                            |            |
| d. Due to or as a Consequence of                                              | Approx. Interval - Onset to Death                                            |            |
| Cause of Death (Part 2)                                                       |                                                                              |            |
| Other significant conditions contributing to death.                           |                                                                              |            |
| Autopsy? Were Autopsy Findings Used? Did Tobacco Use Contribute to Death?     |                                                                              |            |
| If Female                                                                     |                                                                              |            |
| *                                                                             |                                                                              |            |
| Was Coroner Contacted? Coroner Contacted Reason                               |                                                                              |            |
| Y Work the Case                                                               |                                                                              |            |

#### SIGNATURE TAB

- Medical Info Complete" is a required field. This field is completed with a "Y" for yes. If there is a "R" in this field, the record has been rejected and you can replace it with a "Y".
- Complete Date" and "Completed By" is automatically populated when you tab after entering a "Y" in the "Medical Info Complete" field.
- Physician Signed" is a required field. This field is completed with a "Y" for yes. If there is a "R" in this field, the record has been rejected and you can replace it with a "Y".
- "Date Signed" is automatically populated when you tab after entering a "Y" in the "Physician Signed" field.

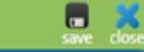

| Decedent | Dec History | Dec History2 | Disposition | Certifier | Cause of Death | Cause of Death(cont) | Reject | Signatures | Registrar | Flags | Supermicar |  |
|----------|-------------|--------------|-------------|-----------|----------------|----------------------|--------|------------|-----------|-------|------------|--|
|          |             |              |             |           |                |                      |        |            |           |       |            |  |

| Burial Permit                                                                                                    |
|----------------------------------------------------------------------------------------------------|
| County Coroner Signature Date Coroner Signed Completed By                                                                                                    |
| County of Death Registrar Name                                                                                                    |
| Registrar Signature Registrar Approval Date Completed by                                                                                                    |
| Burial Permit Number Permit Print Date                                                                                                    |
| Sacility.                                                                                                    |
| Facility Complete? (Y,N,R) Complete Date Completed by                                                                                                    |
| Funeral Home                                                                                                    |
| Personal Info Complete (Y/N/R)? Complete Date Completed by           Y         O3/22/2016         Completed by           Director Signed?         Date Signed         Funeral Director Name           Y         03/22/2016         Lewis, Jason |
|                                                                                                    |
| Medical Info Complete (Y/N/R)? Complete Date Completed by // Physician Signed? Date Signed N //                                                                                                    |
|                                                                                                    |
| Medical Info Complete (Y/N/R)? Complete Date Completed by                                                                                                    |
|                                                                                                    |
| Certifier                                                                                                    |
| Name of Certifier<br>Jason Lewis                                                                                                    |
|                                                                                                    |

#### Signature Confirmation

- The following box will appear confirming that you have signed the record. Click "OK".
- ► Then click "SAVE" in the top right corner.

| Requests Actions Work Queue Linking Tools Help                                                                                                    | Con Conse |
|----------------------------------------------------------------------------------------------------|-----------|
| Dec History Dec History2 Disposition Certifier Cause of Death Cause of Death(cont) Reject Signatures Registrar Flags Supermicar                    |           |
| er Name Coroner Signature Date Coroner Signed Completed By                                                                                         |           |
| ature Registrar Approval Date Completed by                                                                                                    |           |
| Number Permit Print Date                                                                                                    |           |
| lete? (Y,N,R) Complete Date Completed by                                                                                                    |           |
| Complete (Y/N/R)? Complete Date Completed by 03/22/2016 Lewis, Jason Physician Signed                                                              |           |
| Pate Signed     Funeral Director Name       03/22/2016     Lewis, Jason       You have signed this record and it will be submitted for completion. |           |
| Sician<br>Complete (Y/N/R)? Complete Date Completed by<br>03/22/2016 Lewis, Jason                                                                  |           |
| 03/22/2016                                                                                                    |           |
| Complete (Y/N/R)? Complete Date Completed by                                                                                                    |           |
| ed? Date Signed                                                                                                    |           |
| fier                                                                                                    |           |
|                                                                                                    |           |

#### **MISSING INFORMATION**

- The following box will appear if you are missing required information. This notification will appear when a "Y" is entered in medical info complete and there is missing required information.
- Click "OK" and it should return you to the specific field for completion.
- After the information is entered, return to the signature tab and attempt to complete the signature portion again.

| File Search Requests Actions Work Queue Linking Tools Help                         |                                                                                         | swe a |
|------------------------------------------------------------------------------------|-----------------------------------------------------------------------------------------|-------|
| Decedent Dec History Dec History2 Disposition Certifier Cause of Death             | Cause of Death(cont) Reject Signatures Registrar Flags Supermicar                       |       |
| Burial Permit                                                                      |                                                                                         |       |
| County Coroner Name Coroner Signature Date Coroner Signed Completed By             |                                                                                         |       |
| County of Death Registrar Name                                                     |                                                                                         |       |
| Registrar Signature Registrar Approval Date Completed by                           |                                                                                         |       |
| Burial Permit Number Permit Print Date                                             |                                                                                         |       |
| Facility                                                                           |                                                                                         |       |
| Facility Complete? (Y.N.R) Complete Date Completed by                              |                                                                                         |       |
| Funeral Home                                                                       |                                                                                         |       |
| Personal Info Complete (Y/N/R)? Complete Date Completed by 02/19/2016 Lewis, Jason |                                                                                         |       |
| Director Signed? Date Signed Funeral Director Name                                 |                                                                                         |       |
| Y 02/19/2016 Lewis, Jason                                                          | MISSING Time of Death. Record cannot be completed until this information is<br>entered. |       |
| Certifying Physician                                                               |                                                                                         |       |
| Medical Info Complete (Y/N/R)? Complete Date Completed by                          | ОК                                                                                      |       |
| Physician Signed? Date Signed                                                      |                                                                                         |       |
| Correspond                                                                         |                                                                                         |       |
| Medical Info Complete (Y/N/R)? Complete Date Completed by                          |                                                                                         |       |
|                                                                                    |                                                                                         |       |
| Coroner Signed? Date Signed                                                        |                                                                                         |       |

| - |    |    | -   |    |  |
|---|----|----|-----|----|--|
| C | 01 | te | fie | 1  |  |
| ~ | -  |    | 110 | ۰. |  |

Name of Certifier

Jason Lewis

### "DATA ENTRY EXCEPTION" OR QUERY MESSAGE

- The following box will appear as another reminder of a required field prior to attempting to sign the record.
- Please note that if this box appears, the "Re-key" button should be clicked. If you don't know the information, the "Skip" button may be clicked, but don't attempt to sign the record. This information must be entered prior to signing the record.
- If you need to leave the record without completing it, click "File" in the top left corner and select "Save Without Edits" to save information inputted into the record.

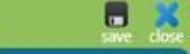

| Dec Histon/2 | Disposition | Certifier | Cause of Death | Cause of Death(cont) | Reject | Signatures | Registrar | Flags |  |
|--------------|-------------|-----------|----------------|----------------------|--------|------------|-----------|-------|--|
| Dechistoryz  | Disposition | ceruner   | Cause of Death | cause of Death(cont) | Reject | Signatures | Registrat | riays |  |

| Decedent Dec History Dec History2 Disposition Certifier                                                                                             | ause of Death Cause of Death(cont) Reject Signatures | Registrar Flags Supermicar                         |
|----------------------------------------------------------------------------------------------------|------------------------------------------------------|----------------------------------------------------|
| Pending Investigation Death due to communicable disease?                                                                                            |                                                      |                                                    |
| Cause of Death (Part 1) Enter the chain of events that directly caused death.<br>a. Immediate Cause (Final disease or condition resulting in Death) | Approx. Interval - Onset to Death                    |                                                    |
| List Conditions leading to the cause on line A.                                                                                                    |                                                      |                                                    |
| b. Due to or as a Consequence of                                                                                                    | Approx. Interval - Onset to Death                    |                                                    |
|                                                                                                    | Data Entry Exception                                 | 3                                                  |
| c. Due to or as a Consequence of                                                                                                    | Invalid value                                        | Bypass Variable Values<br>Queried and Venified - 1 |
| d. Due to or as a Consequence of                                                                                                    |                                                      | Queried - Not Verified - 2                         |
|                                                                                                    | Field Name: D2_PEND_INVESTIGAT                       | Review Needed - 3                                  |
| Cause of Death (Part 2)                                                                                                    | Field Label: Pending Investigation                   | Query Needed - 4                                   |
| Other significant conditions contributing to death.                                                                                                 | Tab Section: Cause of Death                          | Missing Variable Values                            |
|                                                                                                    | Edit Number: 20                                      | Query Location                                     |
| Autopsy? Were Autopsy Findings Used? Did Tobacco Use Contribute to Death?                                                                           | Query Location: MEDICAL                              |                                                    |
| If Female                                                                                                    | Re-Key Override Query Field Skip                     |                                                    |
| Was Coroner Contacted? Coroner Contacted Reason                                                                                                    |                                                      |                                                    |
| Y Work the Case                                                                                                    |                                                      |                                                    |

#### HIGHLIGHTED GREEN FIELD

If a field is highlighted in green, this indicates the field was skipped, but it is a required field. The field must be completed prior to signing the record.

| File Search Requests Actions Work Queue Linking Tools Help                    |                                                                                  | save dose |
|-------------------------------------------------------------------------------|----------------------------------------------------------------------------------|-----------|
| Decedent Dec History Dec History2 Disposition Certifier                       | Cause of Death Cause of Death(cont) Reject Signatures Registrar Flags Supermicar |           |
| Pending Investigation Death due to communicable disease?                      |                                                                                  |           |
| Cause of Death (Part 1) Enter the chain of events that directly caused death. |                                                                                  |           |
| a. Immediate Cause (Final disease or condition resulting in Death)            | Approx. Interval - Onset to Death                                                |           |
| Cardiac Arrest                                                                |                                                                                  |           |
| List Conditions leading to the cause on line A.                               |                                                                                  |           |
| b. Due to or as a Consequence of                                              | Approx. Interval - Onset to Death                                                |           |
| Seizures                                                                      |                                                                                  |           |
| c. Due to or as a Consequence of                                              | Approx. Interval - Onset to Death                                                |           |
| d. Due to or as a Consequence of                                              | Approx. Interval - Onset to Death                                                |           |
| Cause of Death (Part 2)                                                       |                                                                                  |           |
| Other significant conditions contributing to death.                           |                                                                                  |           |
| Autopsy? Were Autopsy Findings Used? Did Tobacco Use Contribute to Death?     |                                                                                  |           |
| If Female                                                                     |                                                                                  |           |
| *                                                                             |                                                                                  |           |
| Was Coroner Contacted? Coroner Contacted Reason                               |                                                                                  |           |
| Y Work the Case                                                               |                                                                                  |           |

#### REJECTIONS

- The State Registrar or Local Registrar (Clark and Washoe County) may reject a record back to the certifier.
- ▶ The certifier should receive an email notifying them of the rejection.
- > The reject tab in the record should indicate the reason for the rejection.
- In your work queue, there is a work queue for rejections.

| File Search Fee/CAS Requests Actions Work Queue Linking Tools Administration Help |                      |                     |               |              |               |           |                |                      |        |            | save dos  |       |            |  |  |
|-----------------------------------------------------------------------------------|----------------------|---------------------|---------------|--------------|---------------|-----------|----------------|----------------------|--------|------------|-----------|-------|------------|--|--|
| Decedent                                                                          | Dec History          | Dec History2        | Disposition   | Trade Call   | Court Ordered | Certifier | Cause of Death | Cause of Death(cont) | Reject | Signatures | Registrar | Flags | Supermicar |  |  |
| Reject                                                                            |                      |                     |               |              |               |           |                |                      |        |            |           |       |            |  |  |
| Rejected?                                                                         | Rejected By          |                     | Rejected Date | Rejected Fro | om To         |           |                |                      |        |            |           |       |            |  |  |
| Y                                                                                 | Lewis, Jason         |                     | 03/22/2016    | Registrar to | o Physician   | •         |                |                      |        |            |           |       |            |  |  |
| Short Com                                                                         | ments - Additional A | Available in Notes  |               |              |               |           |                |                      |        |            |           |       |            |  |  |
| The Cause                                                                         | Of Death Requires    | Additional Etiology |               |              |               |           |                |                      |        |            |           |       |            |  |  |
| Rejected Re                                                                       | ason                 |                     |               |              |               |           |                |                      |        |            |           |       |            |  |  |
| Ill-defined                                                                       | Cause of Death       | •                   |               |              |               |           |                |                      |        |            |           |       |            |  |  |